Notice to Appear ZOOM Instructions

Go to the website <u>www.36thdistrictcourt.org</u>

Under the tab " I WANT TO ... "

Go to "Join Zoom Hearing"

Find the name of your Judge or Courtroom number and click "Join Zoom Hearing"

If you are having trouble, please click on "Zoom Instructions"

| DETROIT, MI<br>DETROIT, MI<br>ERMIT NO. 4764 |
|----------------------------------------------|
| DETROIT, MI<br>ERMIT NO. 4764                |
| ERMIT NO. 4764                               |
|                                              |
|                                              |
|                                              |
|                                              |
|                                              |
|                                              |
|                                              |
|                                              |
|                                              |
|                                              |
|                                              |
|                                              |